せっぞくほうほう タブレットの接続方法

#### かなら せんよう じゅうでんき じゅうでん **Ⅰ. 必ず専用の充電器で充電をしよう**

た。電器を他の電子機器に使用した場合、電子機器が壊れてしまう恐れがあるので使用しない。 他の電子機器の充電器をタブレットに使用しない。

① 充 電器を用意する。

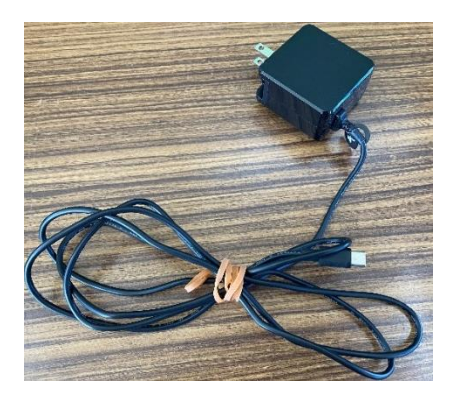

②左の面の上から3つ首の口に挿し込む。【裏面の+と-のマークにところに挿し込む。】

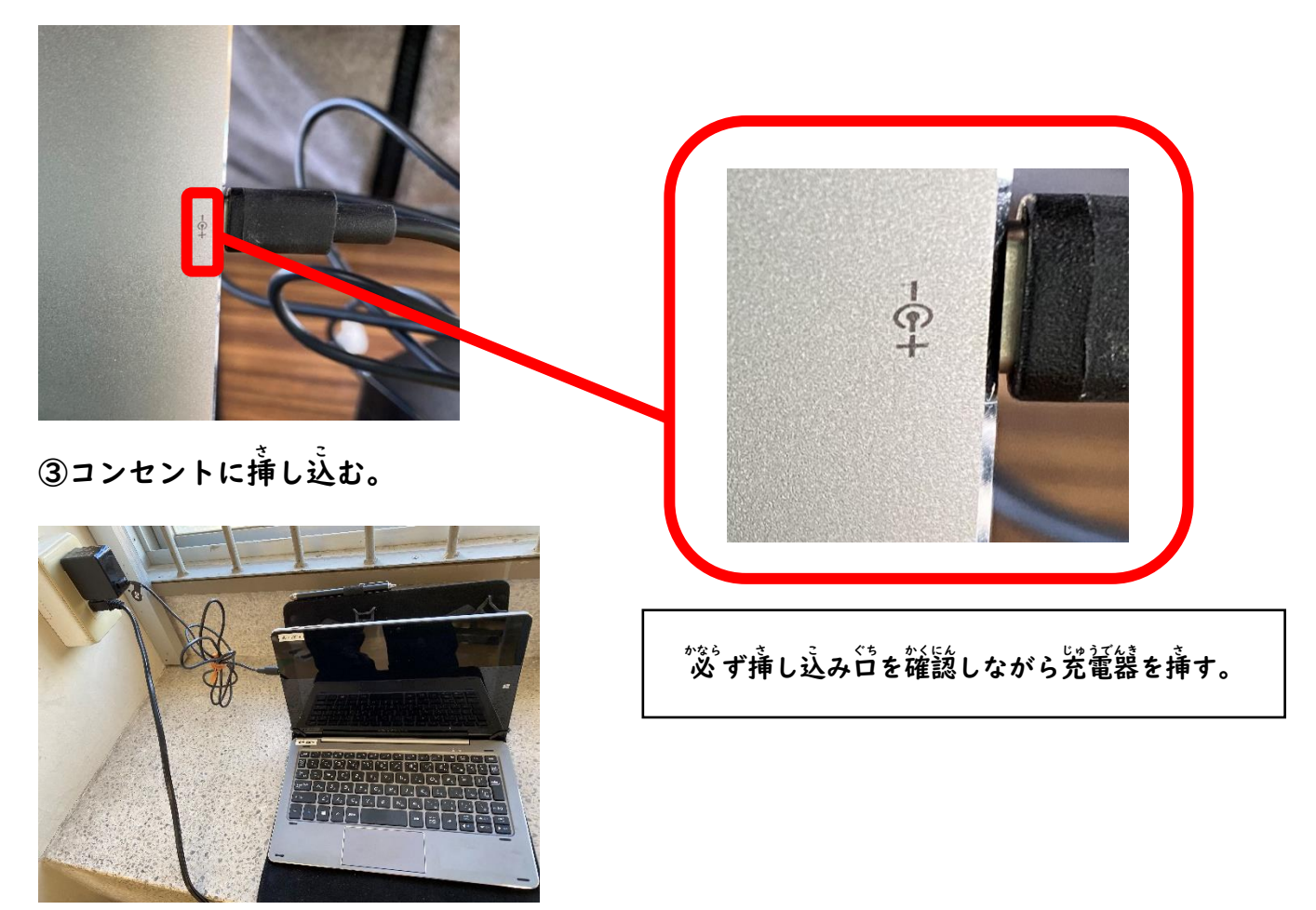

### <sup>でんげん</sup> 2.電源をいれよう

①タブレットの上の面にある左のボタンを3 秒押す。

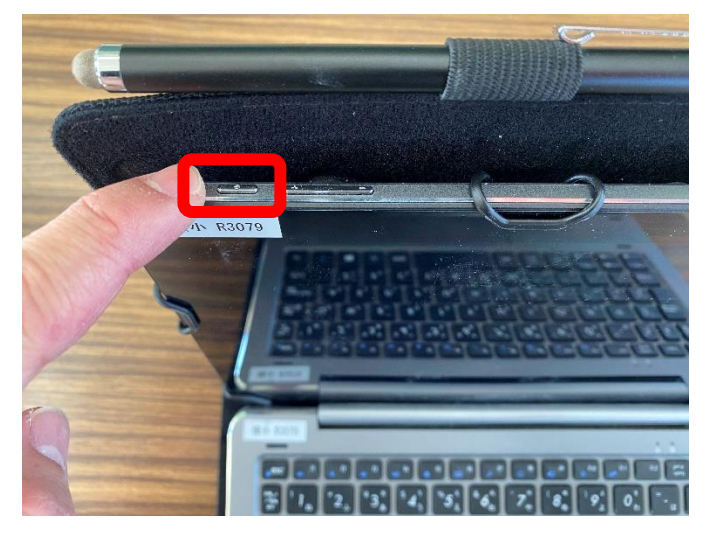

## 3. タブレットにログインしよう

①学校で使っているパスワードを入力する。

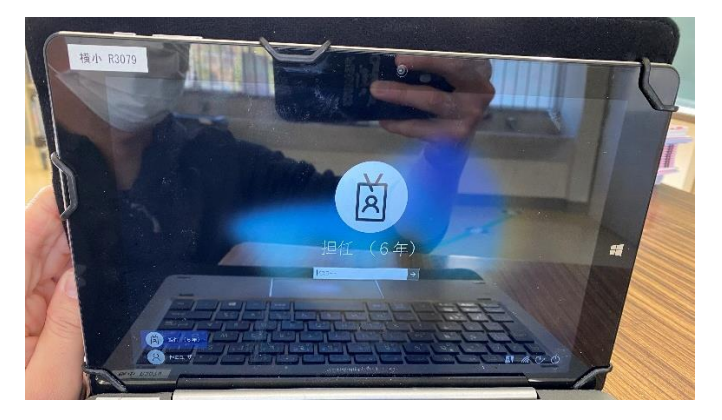

キーボードの发炭が戀いときは,接触が戀い ことがあります。タブレットがキーボードに きちんと入っているか確認してください。

②Enter(エンター)を押す。

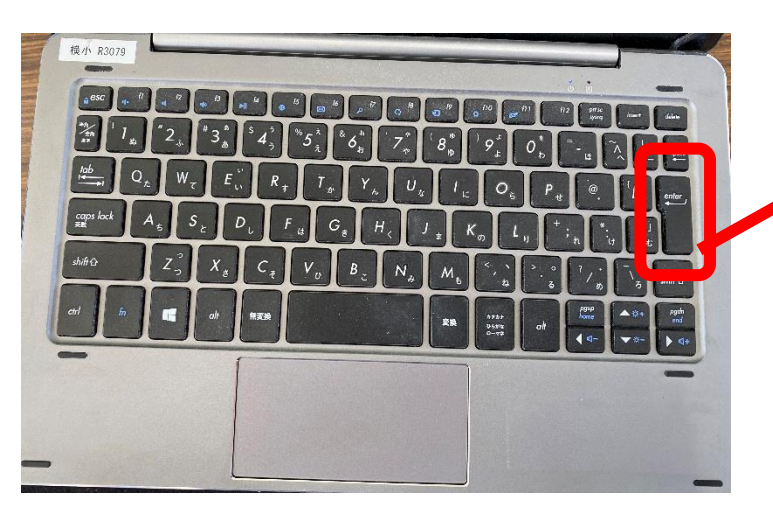

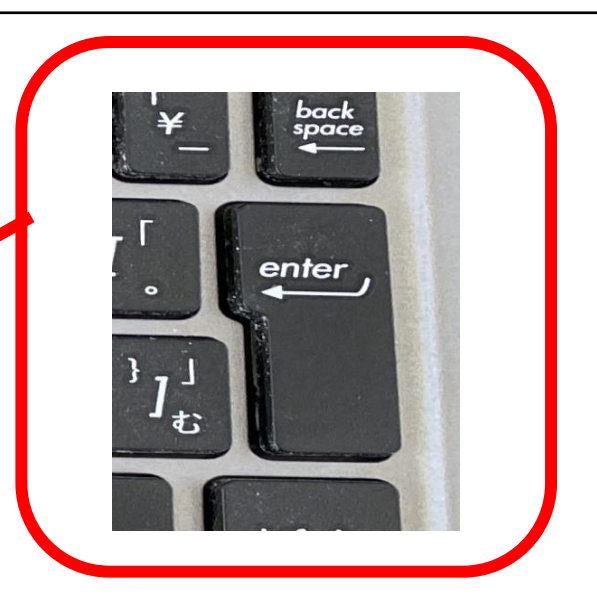

# 4. Wi-Fi(ワイファイ)の設定をしよう

①デスクトップが開いたら、画面の右下にある地球のマークを押す。

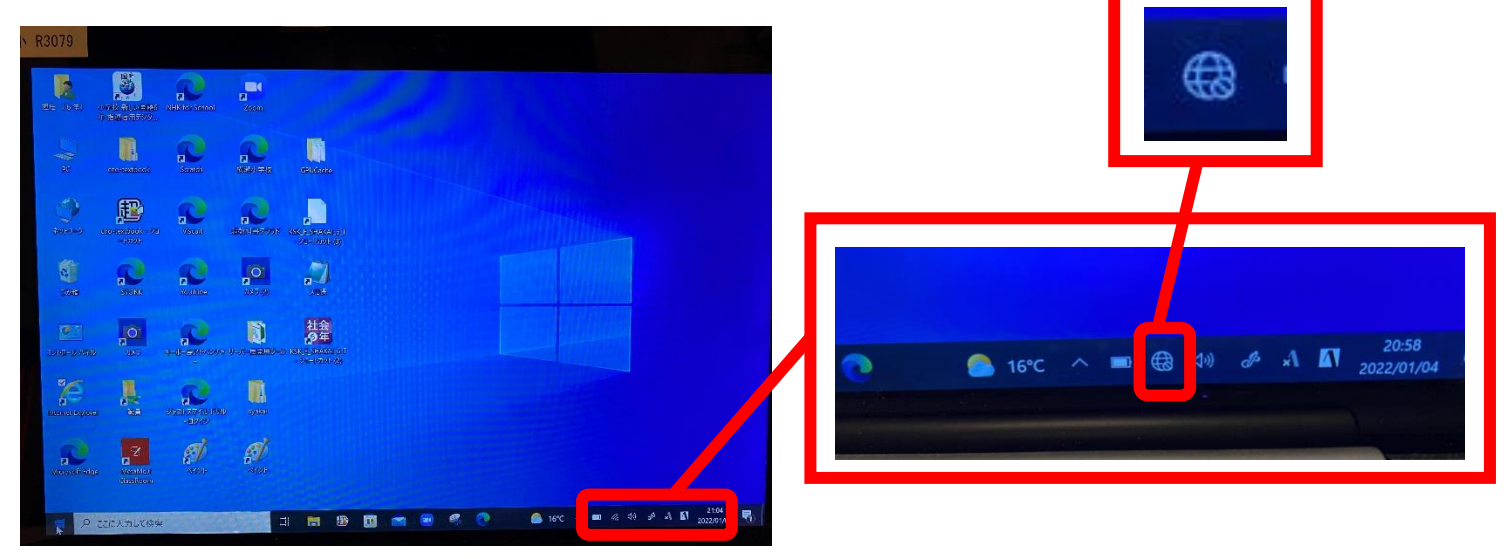

②家の Wi-Fi を選ぶ。

家の無線LAN ルーターを確認して,SSID と一致するものを選ぶ。

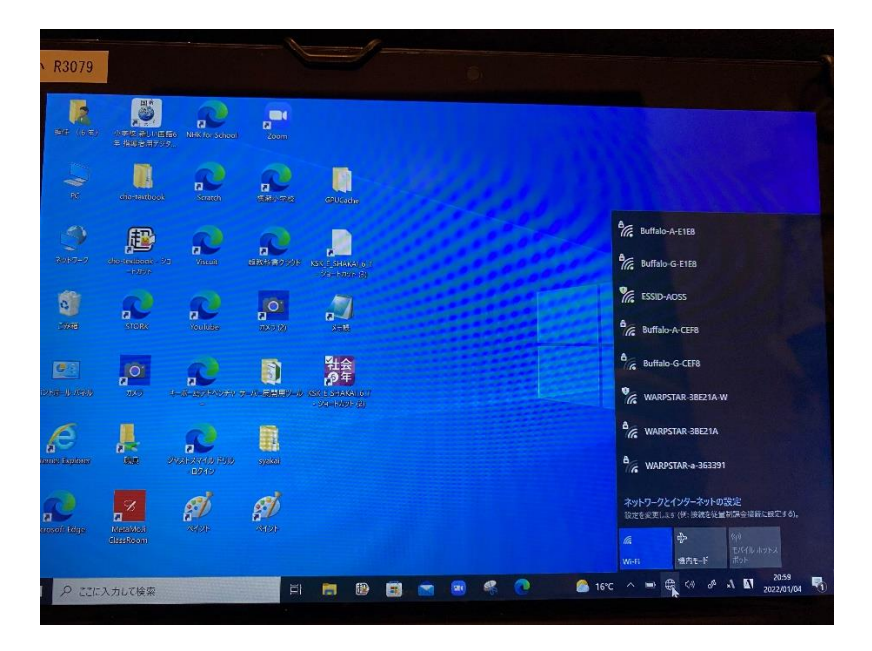

③「自動的に接続」にチェックが入っていることを確認する。

がに接続ボタンを押す。

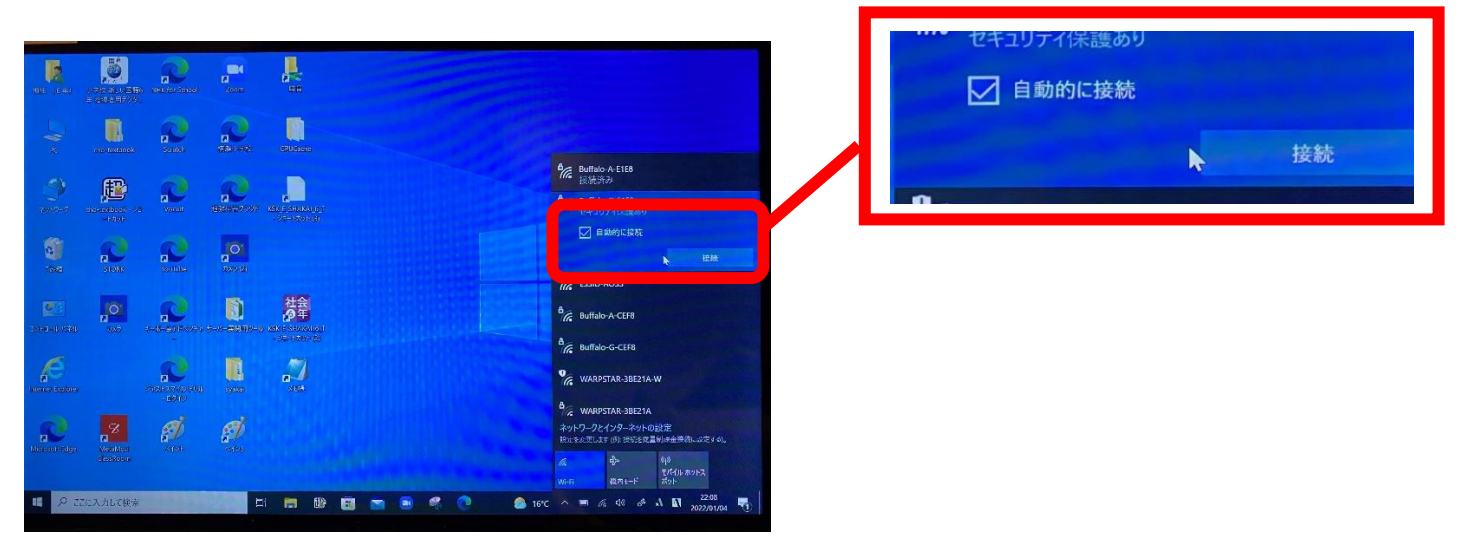

④家の Wi-Fi のパスワードを入れる。

パスワードは機器によって違います。分からないときは、家で使っている Wi-Fi機器の説明書を

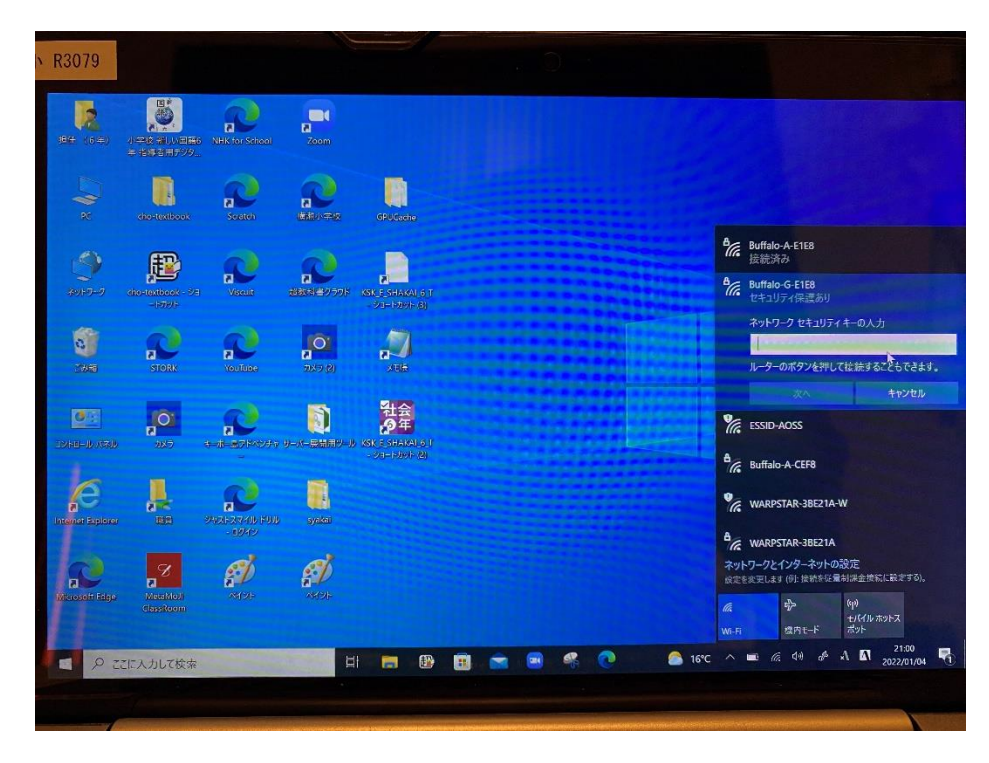

## ⑤パスワードの入力ができたら、「次へ」を押す。

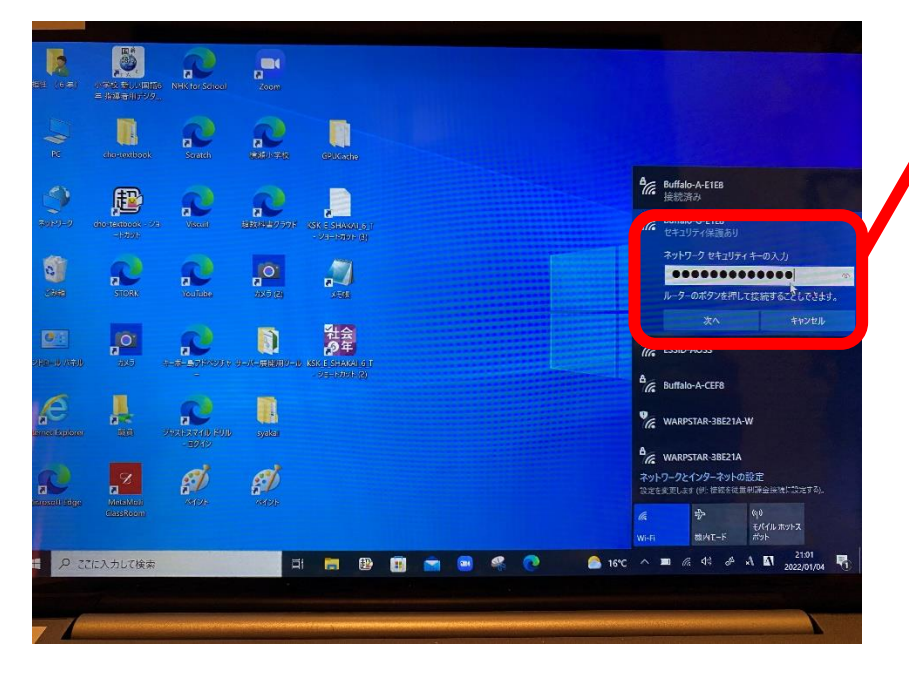

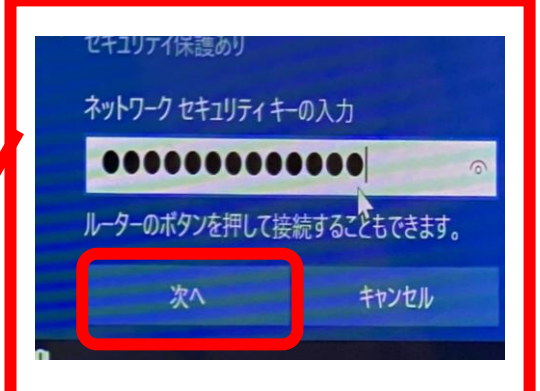

⑥地球のマークが Wi-Fi のマークに変わったことを確認する。

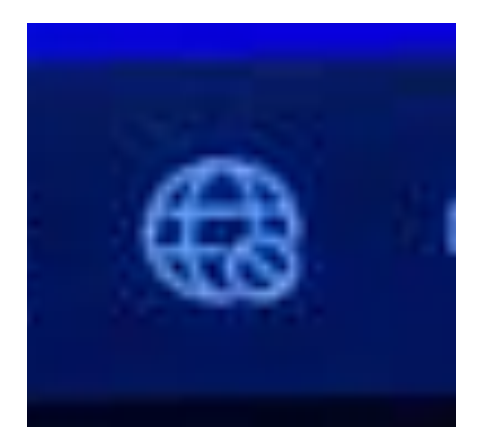

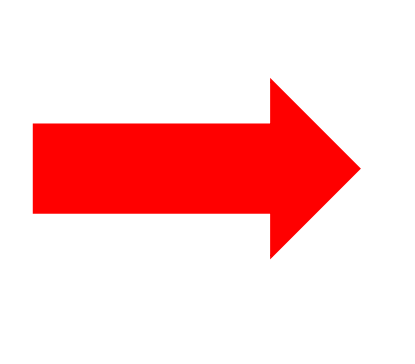

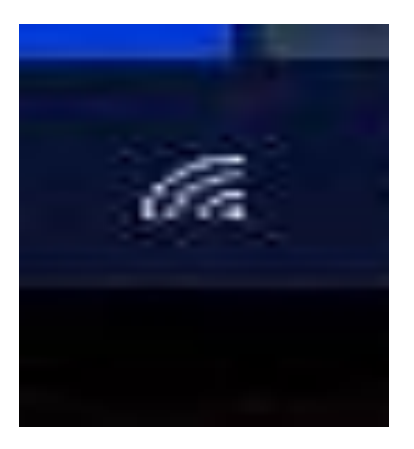

<sup>せつぞく</sup> 【接続する前】

ぜつぞくした後】

⑦インターネットなどが使えるか確認する。

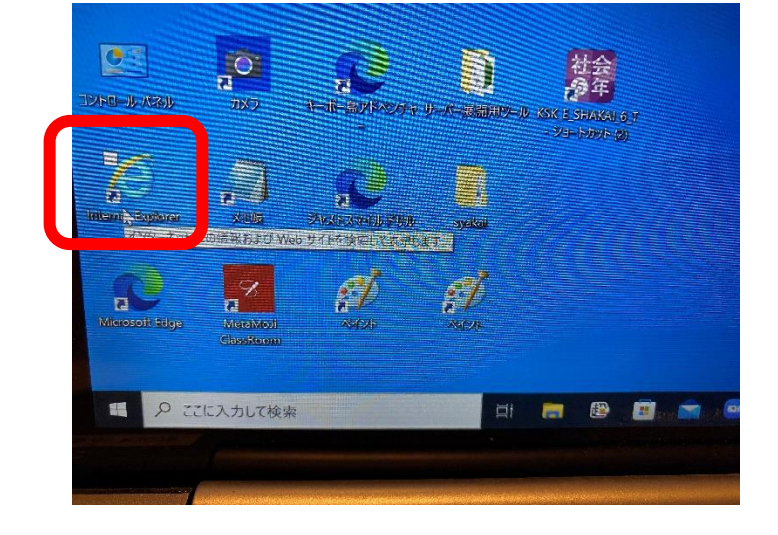

### 5. シャットダウンしよう

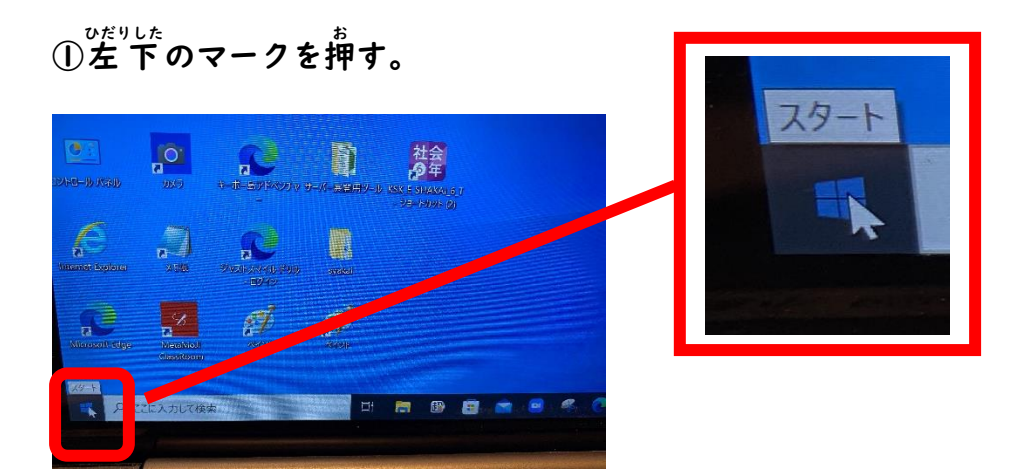

②電源マークを押す。

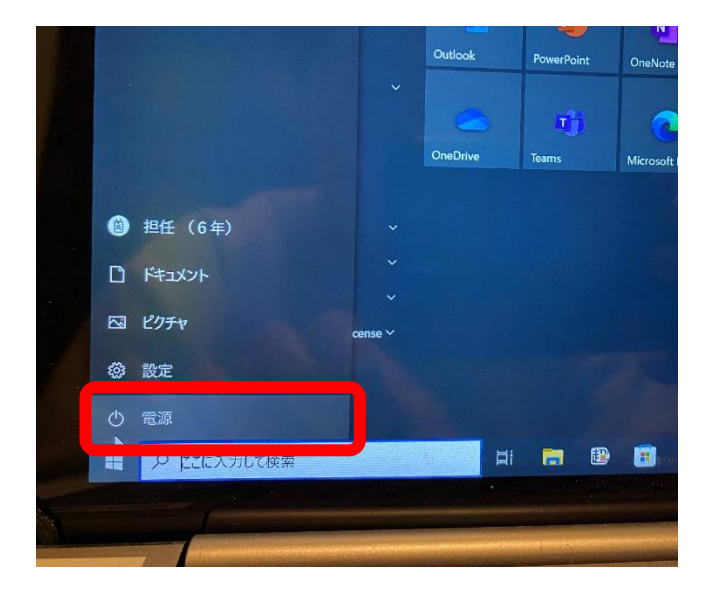

③「シャットダウン」を押す。

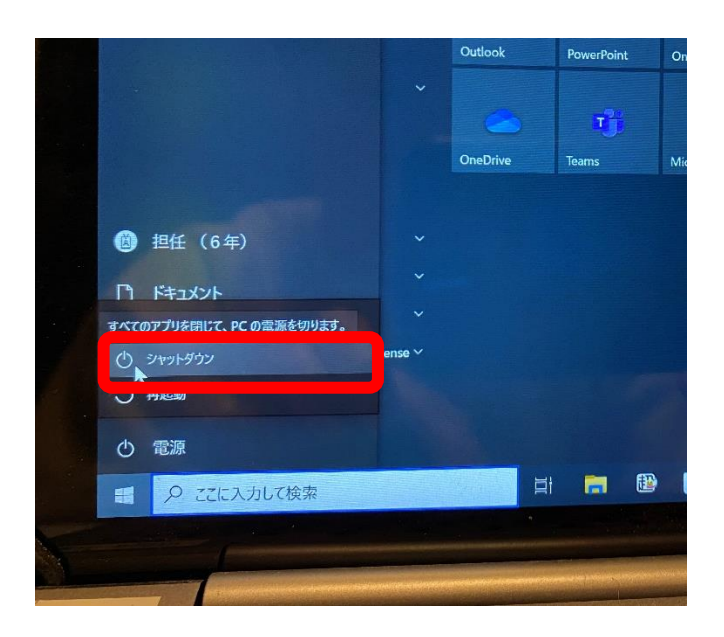

※更新が出たら,

更新してシャットダウンを押す。